## 3x3 競技者登録の方法について

## 1 JBA 3x3登録の方法

- ・ インターネット接続できるパソコン、または携帯とメールアドレスをご用意ください。
- Team JBA にアクセスし、ログインします。
- 既に別チームに所属し ID を取得されている方は同じ ID でのお手続きになります。(ID をお持ちでない場合, Team-JBA の ID を取得します。)

| ← → C <sup>e</sup> ŵ ① ▲ https://teamjba.jp |                                                                                                    |            | j <b>ba.jp</b> /jba/armz002p0          | jp/jba/armz002p01/armz002l01.render?_qi=0817eat5-10c9-492d-a204-dadfb61378ab … 🛡 🟠 🕅 🚺 |   |  |
|---------------------------------------------|----------------------------------------------------------------------------------------------------|------------|----------------------------------------|----------------------------------------------------------------------------------------|---|--|
| 骨 TOP 公益財団法人 日本パスケットボール協会                   |                                                                                                    |            |                                        | 中村 宏さん (708000001) 一般社団法人茨城県バスケットボール協会チーム/競技者 🌱 🛛 マニュアル 🕞 ログアウト                        | î |  |
| <u>Team JBAへようこそ</u>                        |                                                                                                    |            |                                        |                                                                                        |   |  |
| 申請/承認一覧                                     | お知らせ                                                                                                    |            |                                        |                                                                                        |   |  |
| 請求一覧                                        | 詳細                                                                                                    | 据截開始日      | 退截終了日                                  | <u> </u>                                                                               |   |  |
| 証明書出力                                       |                                                                                                    | 2019/05/31 | 2019/07/20                             | 【審判・コーチ】登録証(カード)発送に関する一部遅延のお詫び                                                         | I |  |
| 送付物管理                                       |                                                                                                    | 2019/05/08 | 2019/06/30                             | システムの厚動時間について                                                                          | I |  |
| イベント                                        | ×.                                                                                                    | 2019/05/05 | 2020/02/29                             | 【コーチ】 C版コーチの取場方法について                                                                   | I |  |
| 田体管理                                        | ×.                                                                                                    | 2019/04/08 | 2020/03/10                             | <b>豊雄証・審判フッペン等の発送スケジュールについて</b>                                                        | I |  |
| 検索・集計                                       | ~                                                                                                    | 2019/03/29 | 2019/07/31                             | 【審判・コーチ】E級審判およびE級コーチのeラーニング講習について(※5/16更新)<br>たちとませ、体型の内(な毎番曲)の論評方は、値の単分に第について         | ł |  |
| メール管理                                       | A 種 登録手続きは こ ちら     A 種 登録手続きは こ ちら     A 単 で A 単 で A ■ で A 単 で A 単 で A ■ 0 ■ A ■ 0 ■ A ■ 0 |            |                                        |                                                                                        |   |  |
| 問い合わせ                                       | チーム責任者                                                                                                    |            | プロフィール東新はこちら                           |                                                                                        |   |  |
|                                             | 競技者                                                                                                    |            | 新しくチームを作る方はこちら                         |                                                                                        |   |  |
|                                             |                                                                                                    |            | プロフィール美術はこちら<br>戦略者の現然処プ学校者(個人文払い)はこちら |                                                                                        |   |  |

・ 下にスクロールすると、下の表示がありますので、指示に従って登録してください。

 $3 \times 3$ 

<u>プロフィール更新はこちら</u> <u>オーガナイザーの新規登録</u> <u>3×3競技者の継続加入手続きはこちら</u> <u>3×3競技者の加入手続きはこちら</u>

- 2 FIBA 3x3 PLANETへの登録の方法
- ・ インターネット接続できるパソコン、または携帯とメールアドレスをご用意ください。
- ・ 「fiba 3x3 planet」で検索するなどして、https://play.fiba3x3.com/ にアクセスします。
- ・ 下にスクロールして、右下にある SIGN UP! をクリックします。
- ・ 全て英語表記ですが、内容は、性別、生年月日、名前、国籍、ホームタウン、メールア ドレス、電話番号、パスワード(自由)ですので、入力してください。
- 最後に I accept the FIBA 3x3 Terms and Conditions and Privacy Policy にチェックを入れて、 SIGN UP TO FIBA 3x3 をクリックしてください。